## つるしん個人インターネットバンキングサービス

# ワンタイムパスワード生成器 (トークン)の変更について

セキュリティ強化を目的として、現行のトークンから、信用金庫専用のトークン「しんきん(個人)ワンタイムパスワード」に次のとおり変更します。

1. 新しいワンタイムパスワード生成器(トークン)について

(1)入手方法および利用開始方法

| アプリ名称 | しんきん(個人)ワンタイムパスワード                                        |
|-------|-----------------------------------------------------------|
| アイコン  | <b>していたい</b><br>まHinkin (#用金用<br>個人ワンタイム<br>パスワード<br>信用金庫 |

| iPhone 等 iOS 端末をご利用のお客様                   | Android 端末をご利用のお客様                                         |
|-------------------------------------------|------------------------------------------------------------|
| App Store からダウンロード 「しんきんワンタイムパスワード」入力 または | ANDROID APP ON<br>Google play<br>「しんきんワンタイムパスワード」入力<br>または |
| 次のQRコードから入手してください。                        | 次のQRコードから入手してください。                                         |

(2)利用手数料

無料 (本アプリのダウンロードの際の通信料はお客様の負担となります。)

(3)ご提供開始日

平成29年3月13日(月)

### 2. 現在ご利用のソフトウェアトークン(シマンテック社製)の取扱について

(1) スマートフォン用ソフトウェアトークンの取扱い

当面の間、継続してご利用いただけますが、新しいソフトウェアトークンに切り替えて いただくことをお勧めします。

なお、7月24日(月)以降、シマンテック社製のソフトウェアトークンは、IBに登録できなくなります。機種変更等でソフトウェアトークンを再インストールする場合は、新しいソフトウェアトークンをご利用ください。

(2) デスクトップ用ソフトウェアトークンの取扱い

当面の間、継続してご利用いただけますが、パソコンがマルウェア/ウイルス感染等 で遠隔操作され、不正に送金される事例が発生していることから、新しいソフトウェアト ークン(スマートフォン用)に切り替えていただきますようお願いします。

#### 3. ワンタイムパスワードの利用開始方法

ワンタイムパスワードの利用を開始するには、ログイン画面にある、ワンタイムパスワードの「利用開始」から進み、画面の説明にもとづき利用開始の登録作業を行ってください。 また、現在のソフトウェアトークンから交換する場合は、ログイン画面にあるワンタイム パスワードの「交換」から進み、画面の説明にもとづき交換作業を行ってください。

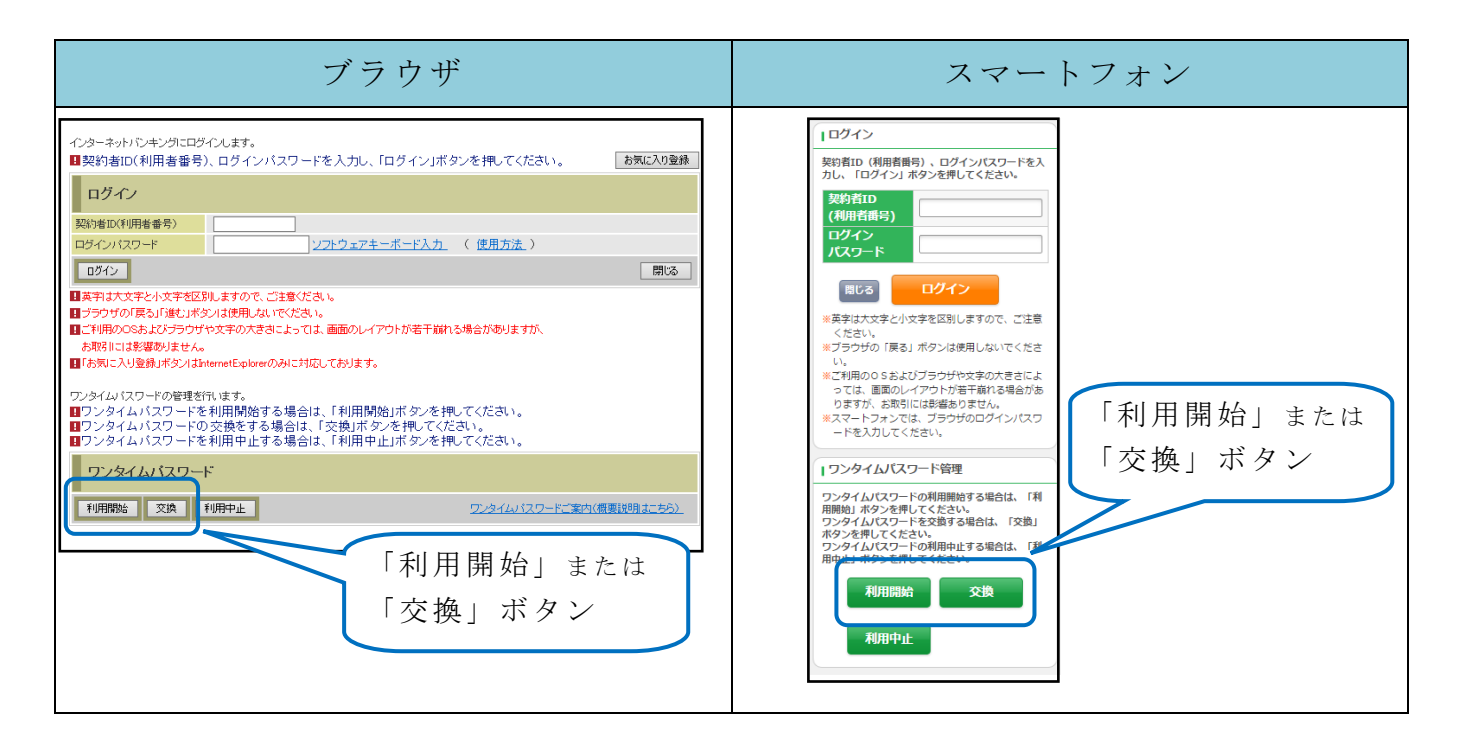

アプリを起動すると「ワンタイムパスワード」「シリアル番号」が、下図のとおり表示されます。

また、初回起動時に「ご利用規程」「アプリの使い方」の画面が表示されますので、ご一 読いただいき、インターネットバンキング上の画面説明にもとづきワンタイムパスワードの 「利用開始」の操作を行ってください。

なお、画面右上のメニューよりヘルプ画面がありますので、操作に困った場合等にご参照 ください。

## しんきん (個人) ワンタイムパスワード イメージ

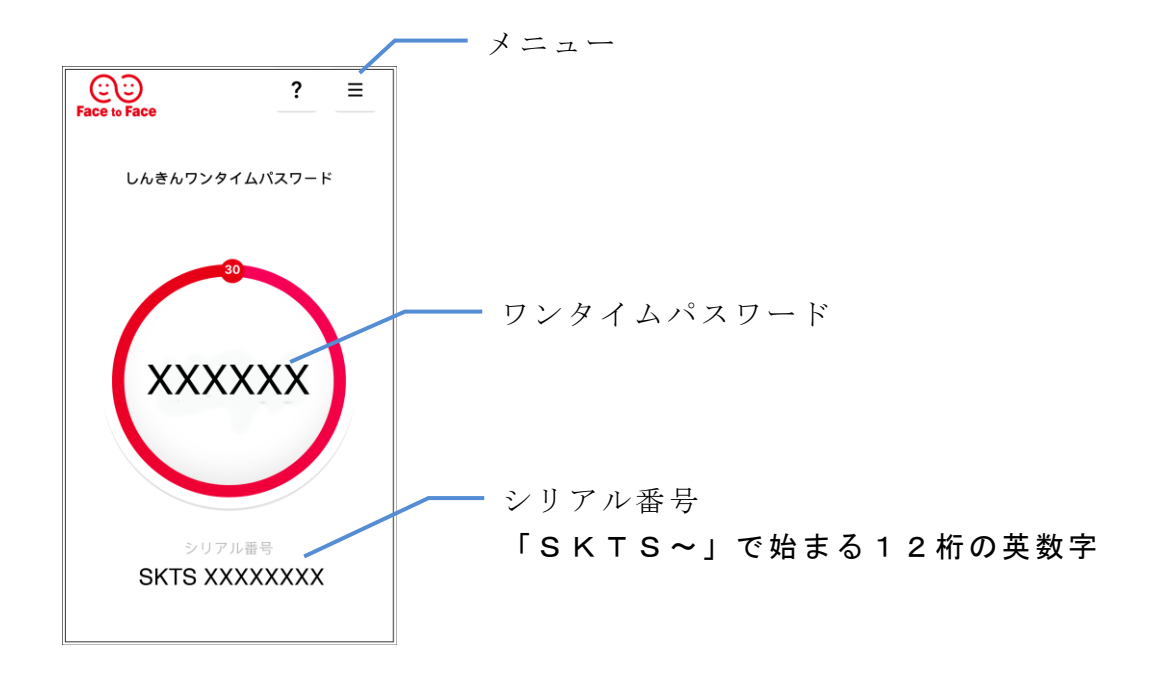